# Aixplorer Ultimate Elastografi

## Laitteen valmistelu:

- Virtajohto seinään (ei jakavaan jatkojohtoon)
  - Virtanappi 1 laitteen takaa, alhaalta (kuva 1), odota valojen vilkkuvan, laite on valmis kun vihreä valo jää palamaan
  - o Virtanappi 2 (kuva 2) näytön vierestä

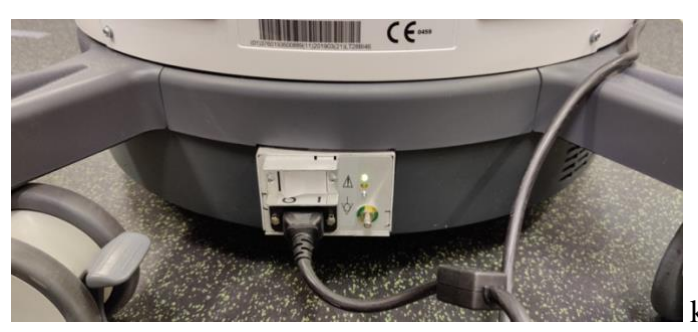

kuva 1: virtanappi 1

- Potilaan/tutkittavan valinta
  - O Uusi potilas paina patient → "last name" kohtaan haluttu id → close (kosketusnäytöstä) → exit (kosketusnäytöstä)
    - Muita tietoja ei tarvita
  - Jo tallennettu profiili:
    - Aloitusnäytössä review  $\rightarrow$  valitse haluamasi potilas
      - Jo otettuja kuvia pääset katsomaan valinnan jälkeen painamalla Display selcted

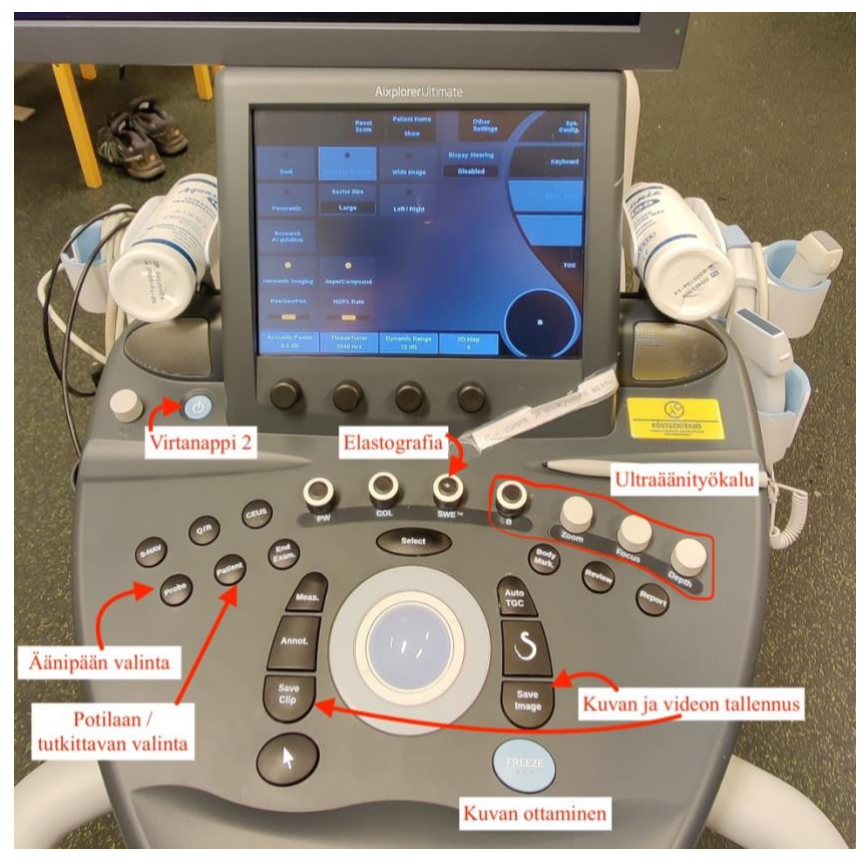

KUVA 2. Näppäimien selite

## Kuvaaminen:

- Äänipään valitsemista varten paina probe
  - S110-2 -pää yleisimmin käytetty, jos kuvataan isoja lihaksia esim. Takareisi, voi myös käyttää s118-5 -päätä
- Vasemmasta reunasta valitaan kohdekudokset, msk on lihakset, jänteet, luut
  - Esiasetukset
    - Laitteen valmiit asetukset päteviä (esim. Muscle), voi kokeilla myös muita asetuksia omien tarpeiden mukaan
- Runsaasti geeliä valittuun äänipäähän
- Valmis kuvaamaan ultraäänellä (b-mode automaattisesti päällä)
  - Ultraäänityökalut (kuva 2):
    - Depth : syvyyden säätö pyörittämällä, näytön oikeassa reunassa mittaasteikko (cm)
    - B-näppäimen pyörittäminen: kirkkaudensäätö
    - Focus : säätää kuvan tarkimman alueen syvyyden mukaan, palkki oikealla näyttää alueen
    - Zoom : suurentaa kuvaa
    - Panoramic kosketusnäytöstä
      - Panoraamakuva
      - Select  $\rightarrow$  liikuta anturia halutulla alueella  $\rightarrow$  freeze
  - Save image : tallentaa kuvan
  - Save clip : tallentaa freezien välisen videon
- Swe : painamalla elastografiamittaukseen
  - Elasticity range kertoo kilopascalien määrän ennen saturaatiota (punainen yli asteikon)
  - o Kursorinäppäimellä voi muuttaa näytön alareunassa olevaa valintaa
    - Valittuna kun teksti oranssi
    - Box move oranssi: kuvauslaatikkoa voi siirtää "hiirellä"
    - Box move oranssi + select : kuvauslaatikon kokoa voi muuttaa hiirellä
  - Save image : tallentaa kuvan
  - Save clip : tallentaa freezien välisen videon
  - o Takaisin ultraäänikuvaukseen painamalla b

## Kuva-analyysi freeze-kuvasta:

- Ultraääni
  - Measuring tools (kosketusnäyttö)
    - Distance (etäisyys)  $\rightarrow$  select + hiiri + select
    - Area (pinta-ala) : voi valita erilaisia muotoja esim. Ellips
      - Trace : pinta-ala oman piirroksen mukaan
        - $\circ$  Select + hiiri + select
- Elastografia:
  - o Q-box
    - Tarkat arvot
  - o Multi q-box
    - Keskiarvot

Kun tietyn tutkittavan mittaus valmis  $\rightarrow$  End exam

## Tiedostojen exporttaaminen (siirtäminen ulkoiselle muistilaitteelle):

- Muistitikku tai muu ulkoinen muistilaite usb-porttiin (kuva)
- Aloitusnäytöstä review
  - o Henkilöiden valinta, joiden kuvat halutaan siirtää

Tai

- Yksittäisten kuvien valinta:
  - Select (henkilö) → display selected → valitse kuvat, jotka haluat siirtää (select)
- Export (kosketusnäytöstä) as jpeg/avi
  - Valitse oikea laite  $\rightarrow$  ok
- Vasemmasta reunasta usb logosta näkee siirron etenemisen, älä irrota muistilaitetta tai sammuta laitetta ennen siirron valmistumista

## laitteen sammuttaminen:

- Pyyhi geeli äänipäästä
- Virtanappi 2  $\rightarrow$  anna sammua  $\rightarrow$  virtanappi 1  $\rightarrow$  valo sammuu  $\rightarrow$  virtajohto irti